Moodle:

## **TEIL 1: Youtube-Filme einbetten**

1. Film heraussuchen und die "TEILEN"-Option unterhalb des Videofenster anklicken, hier bitte den linken Menüpunkt "EINBETTEN" auswählen

| 17/. 1                                    | Teilen                                                                                                    | ×                  |            |
|-------------------------------------------|----------------------------------------------------------------------------------------------------|--------------------|------------|
| 19:                                       | Constant of the second second | gger reddit Tumblr |            |
| ntlich-rechtlichen Rundfunks. Wikipedia 🛛 | Einbetten<br>https://youtu.be/SHk3RfmGZ98                                                                                                    | KOPIEREN           |            |
|                                           | Starten bei 0:01                                                                                                    |                    | ERN        |
|                                           |                                                                                                    |                    | ABONNIEREN |

 Aktivieren Sie bitte den erweiterten Datenschutz. Optional können Sie auch den anzuzeigenden Filmabschnitt eingrenzen. Nun ist der rechte sogenannte html-Code wichtig. Kopieren Sie diesen Code.

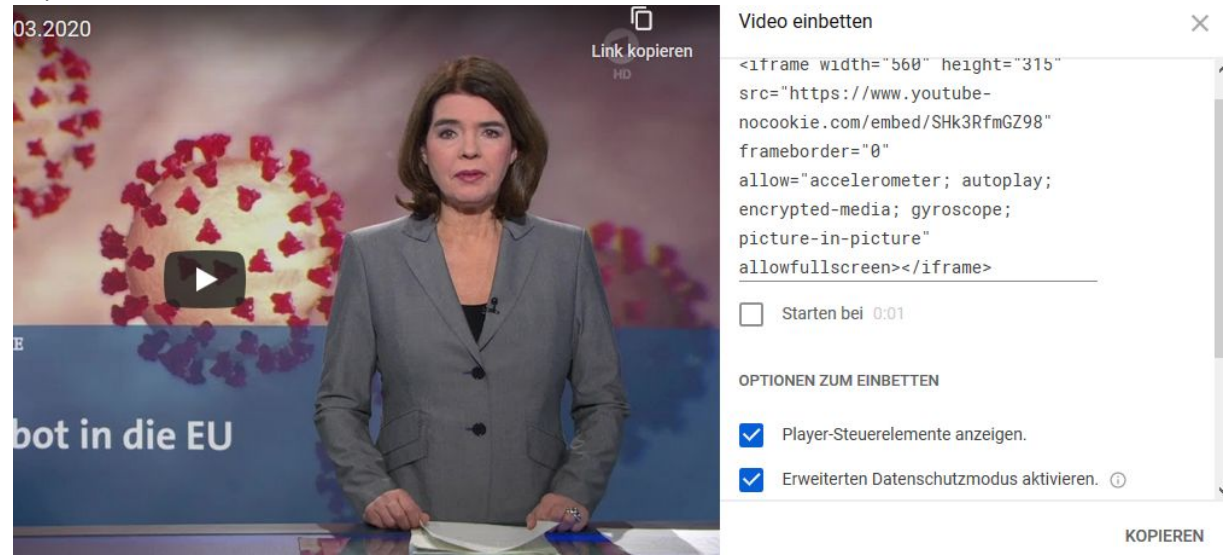

- 3. Sie erstellen anschließend in Moodle ein neues Textfeld. Bitte klicken Sie
  - auf den kleinen Pfeil links im Menü, es öffnet sich ein weiteres darunter
  - wählen danach im neuen hinzu gekommenen Menü den ganz rechten Punkt aus
  - Textfeld zu 'Thema 1' hinzufügen@

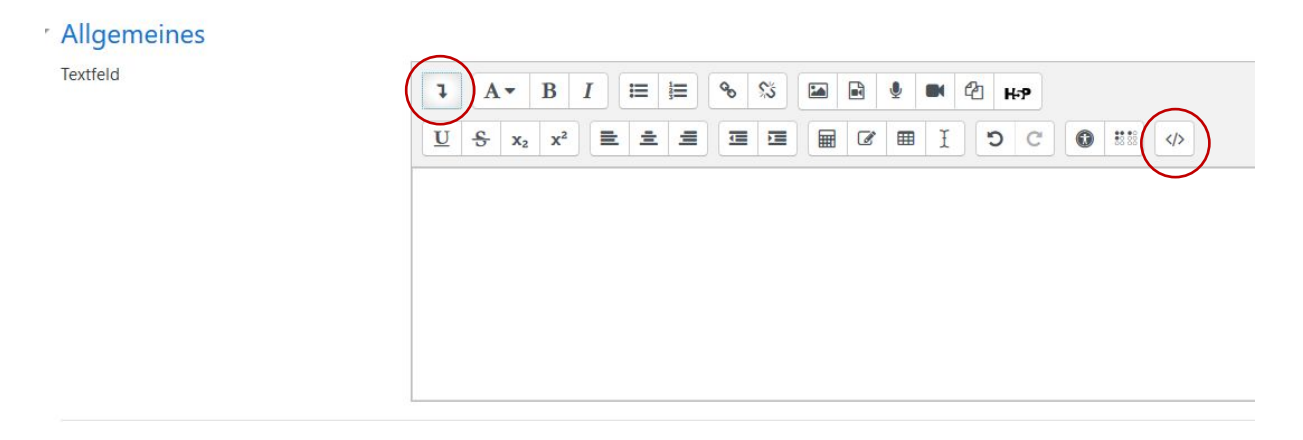

- 4. Ins Textfeld fügen Sie abschließend den kopierten html-Code von Youtube ein.
  - Textfeld zu 'Thema 1' hinzufügen@

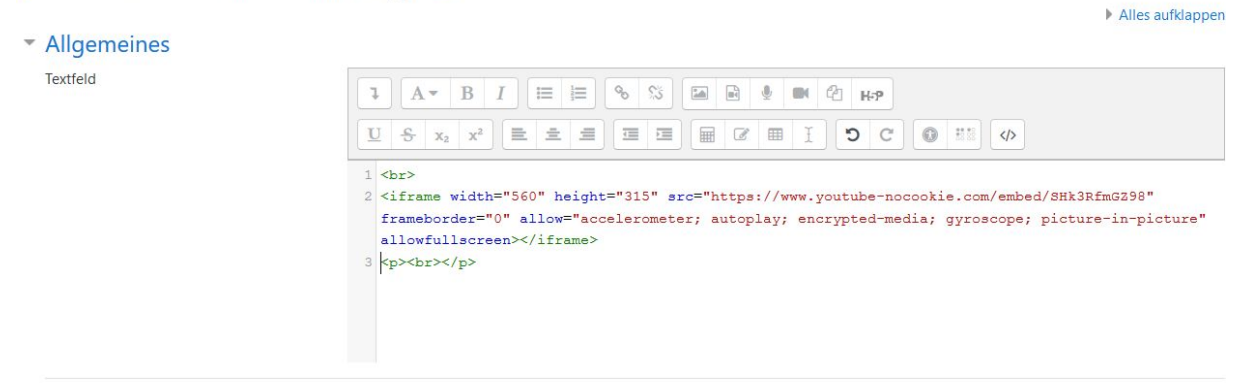

Maitora Finstallungan

5. Zu guter Letzt nur noch speichern. Der Film wird nun angezeigt.

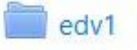

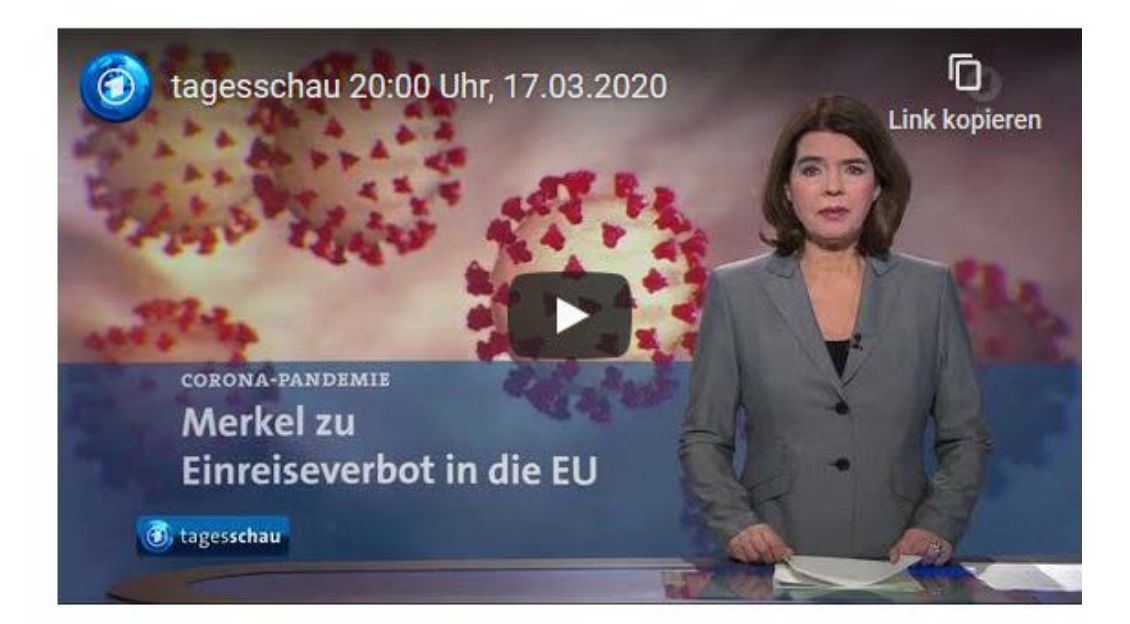

## **TEIL 2: Selbsterstellte Filme einbetten**

- 1. Die Herangehensweise ist ähnlich:
  - Im Moodle-Kurs ein Textfeld erstellen. Im Inhaltsfenster auf das folgende Symbol klicken
  - Textfeld zu 'Thema 1: Einführung in den Kurs und das Gesetzbuch' hinzufügen
  - Allgemeines

Textfeld

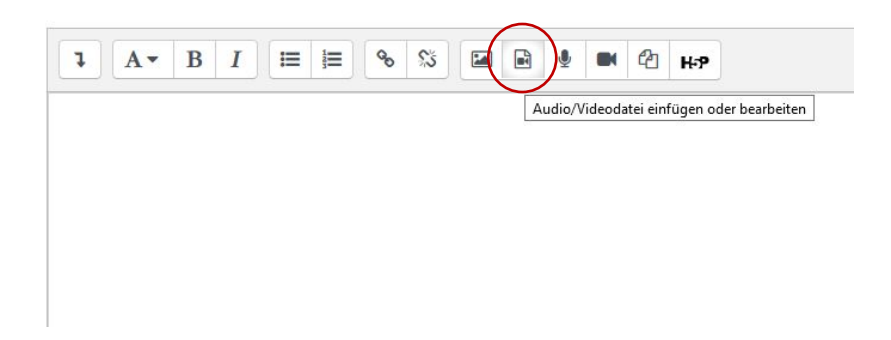

2. Nun wählen Sie Ihre Filmdatei mit "DATEI AUSWÄHLEN" aus. Im Feld "SPEICHERN UNTER" tragen Sie einen für Sie sprechenden Namen ein.

| Medie        | en einfi     | gen                                 | ×               |
|--------------|--------------|-------------------------------------|-----------------|
| Link         | Video        | Audio                               |                 |
| URL          |              |                                     |                 |
|              |              |                                     | Datei auswählen |
| Name eir     | ngeben       |                                     |                 |
|              |              |                                     |                 |
|              |              |                                     |                 |
|              |              | Medien einfügen                     |                 |
| Dataiau      | swahl        |                                     | ×               |
| Jatelau      | Swarn        |                                     |                 |
| 🖬 Dateien i  | in Kursen    |                                     |                 |
| fn Letzte Da | ateien       |                                     |                 |
| 🚵 Datei ho   | chladen      | Anhang                              |                 |
| Meine Da     | ateien       | Durchsuchen 2020-03-16 21-03-14.mp4 |                 |
| Eingebet     | tete Dateien | Speichern unter                     |                 |
|              |              | letsplay1                           |                 |
|              |              | Autor/in                            |                 |
|              |              | Admin KHSB                          |                 |
|              |              | Lizenz Alle Rechte vorbehalten      | +               |
|              |              | Datei hochl                         | aden            |
|              |              |                                     |                 |
|              |              |                                     |                 |

3. Nach dem Hochladen steht der selbstgewählte Filmtitel im Textfeld. Sie speichern dann nur noch und der Film wird auf der Kursseite angezeigt.

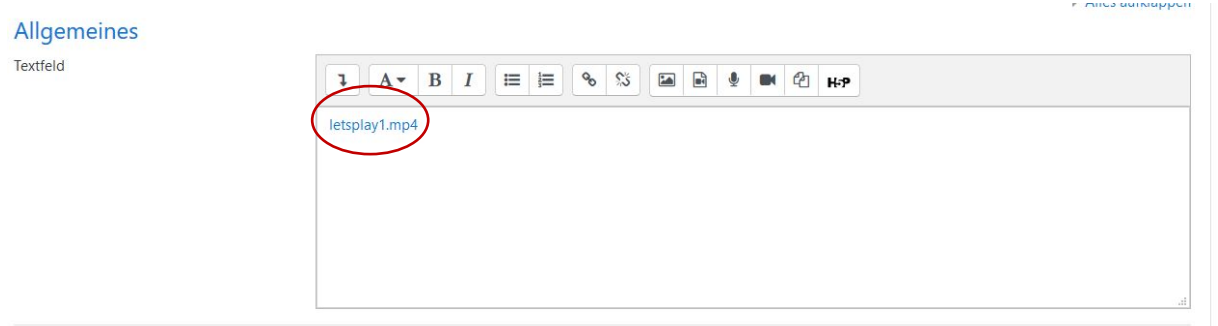